# Thank you for selecting Cargills ESL!

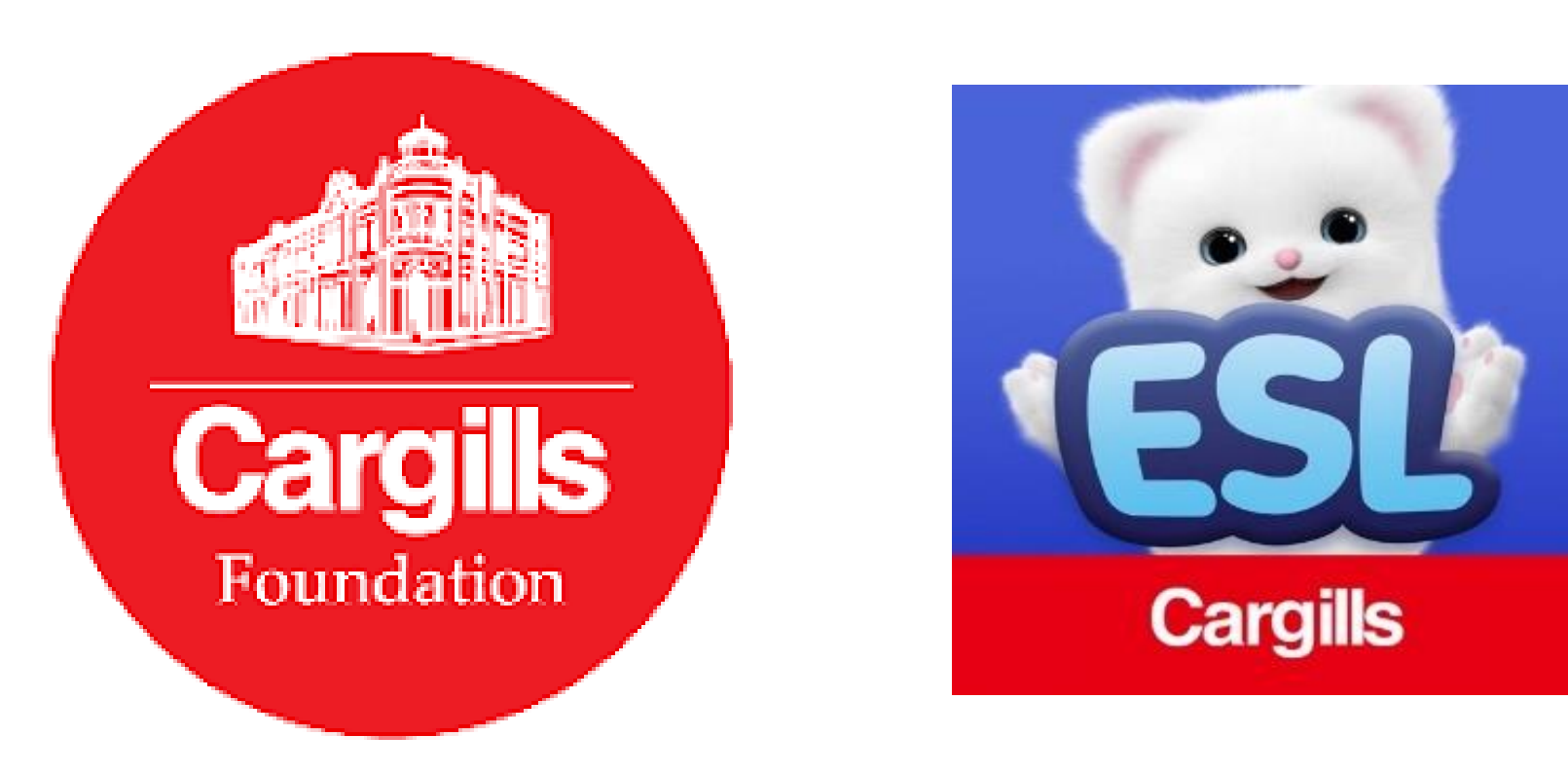

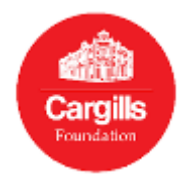

## Download Cargills ESL App

• For Android Phones

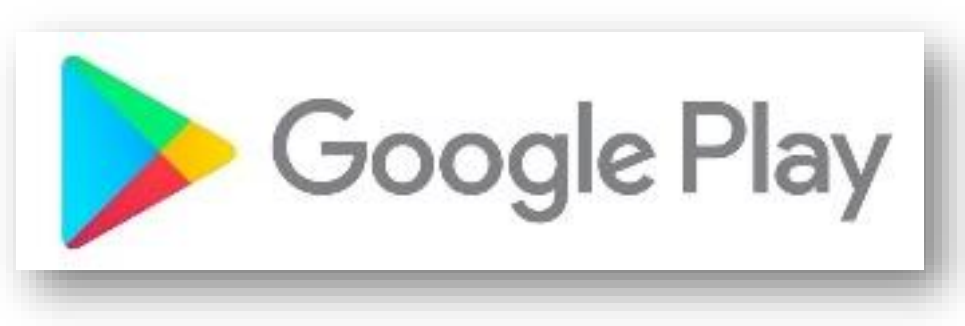

• For Apple iPhones

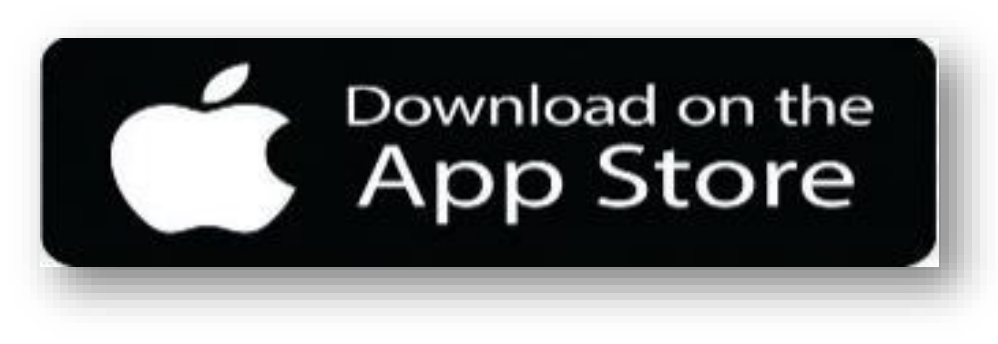

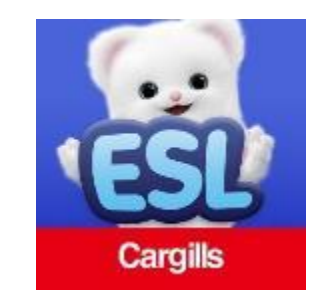

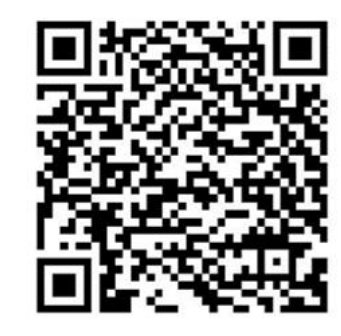

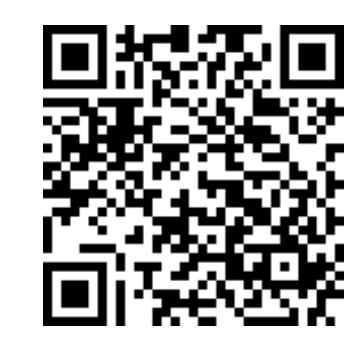

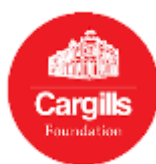

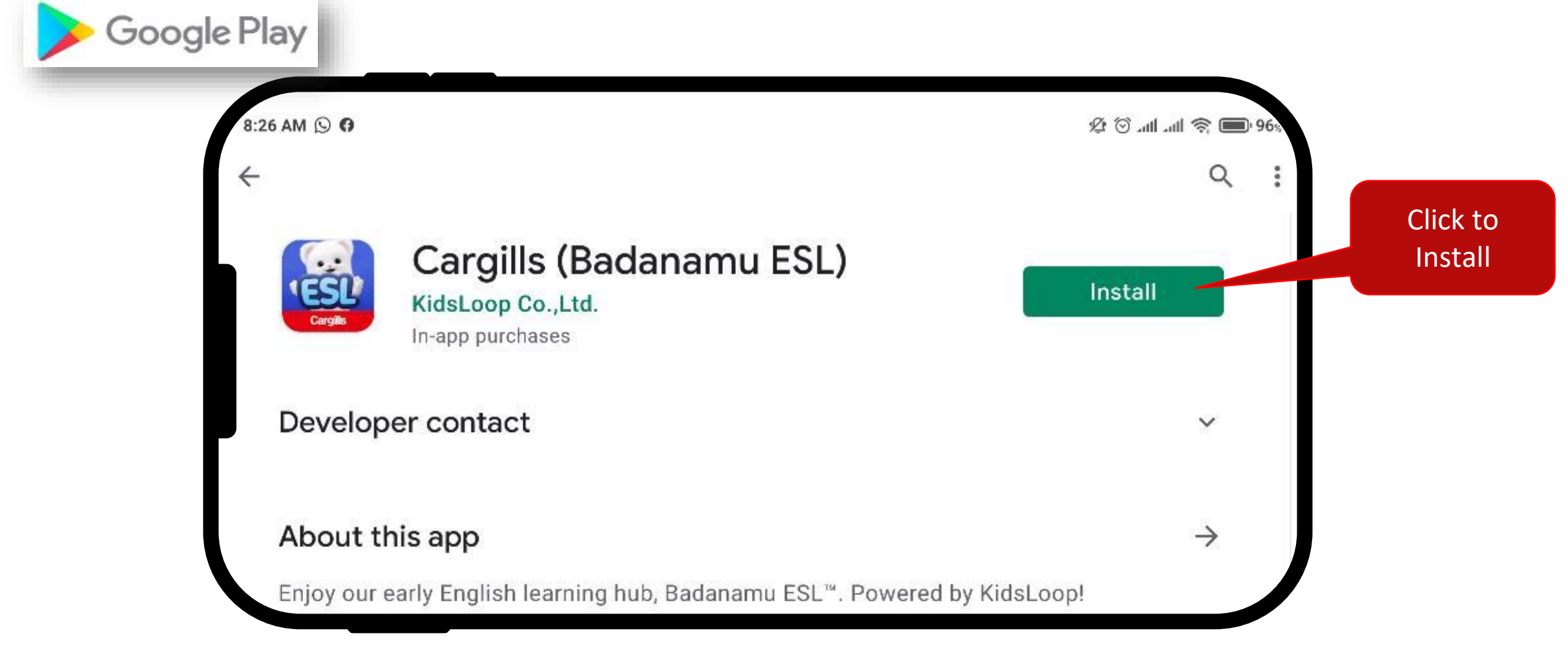

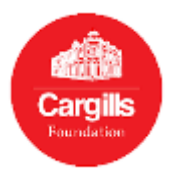

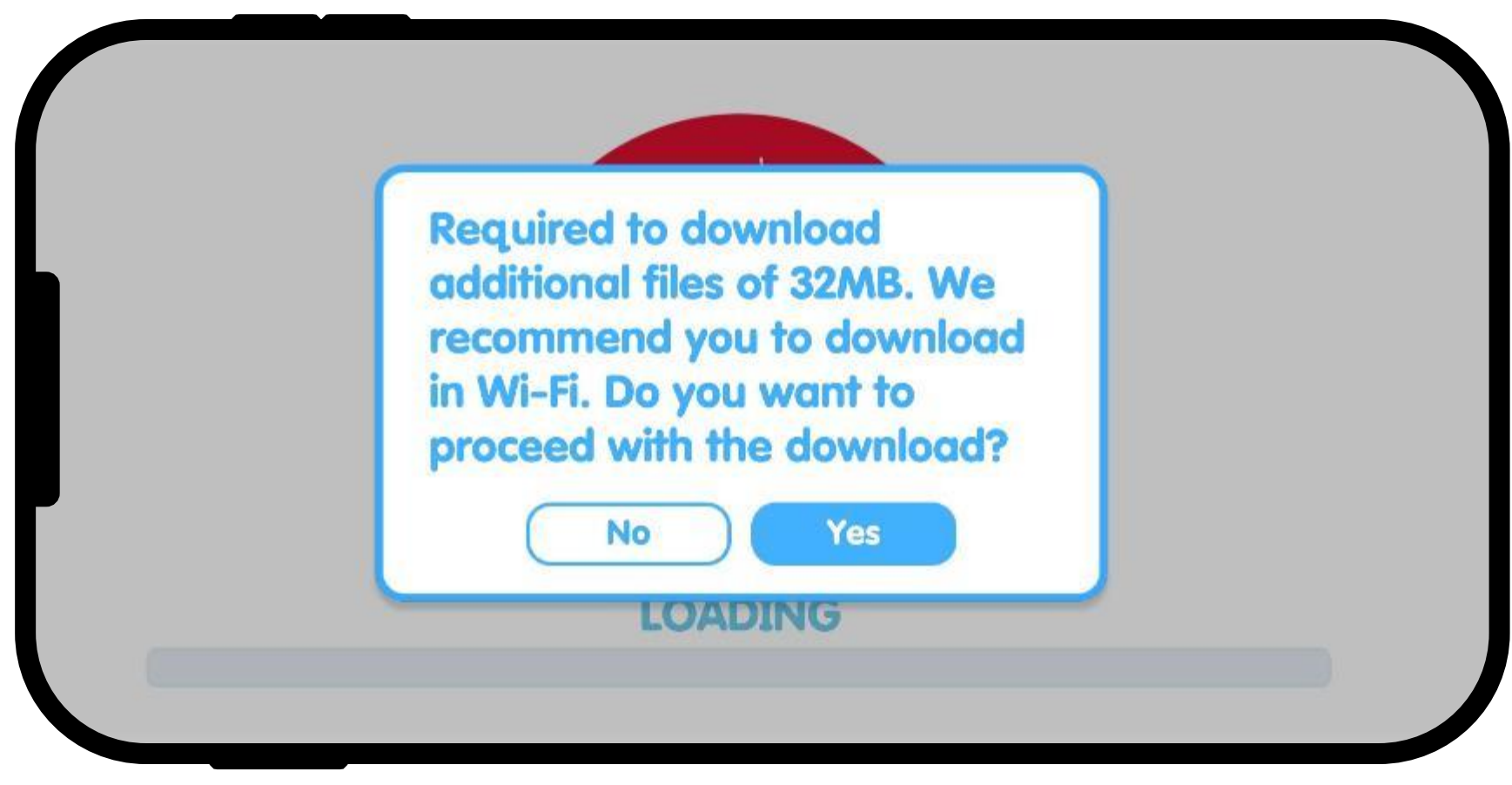

### Click "Yes" to download the latest Files.

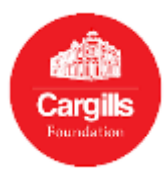

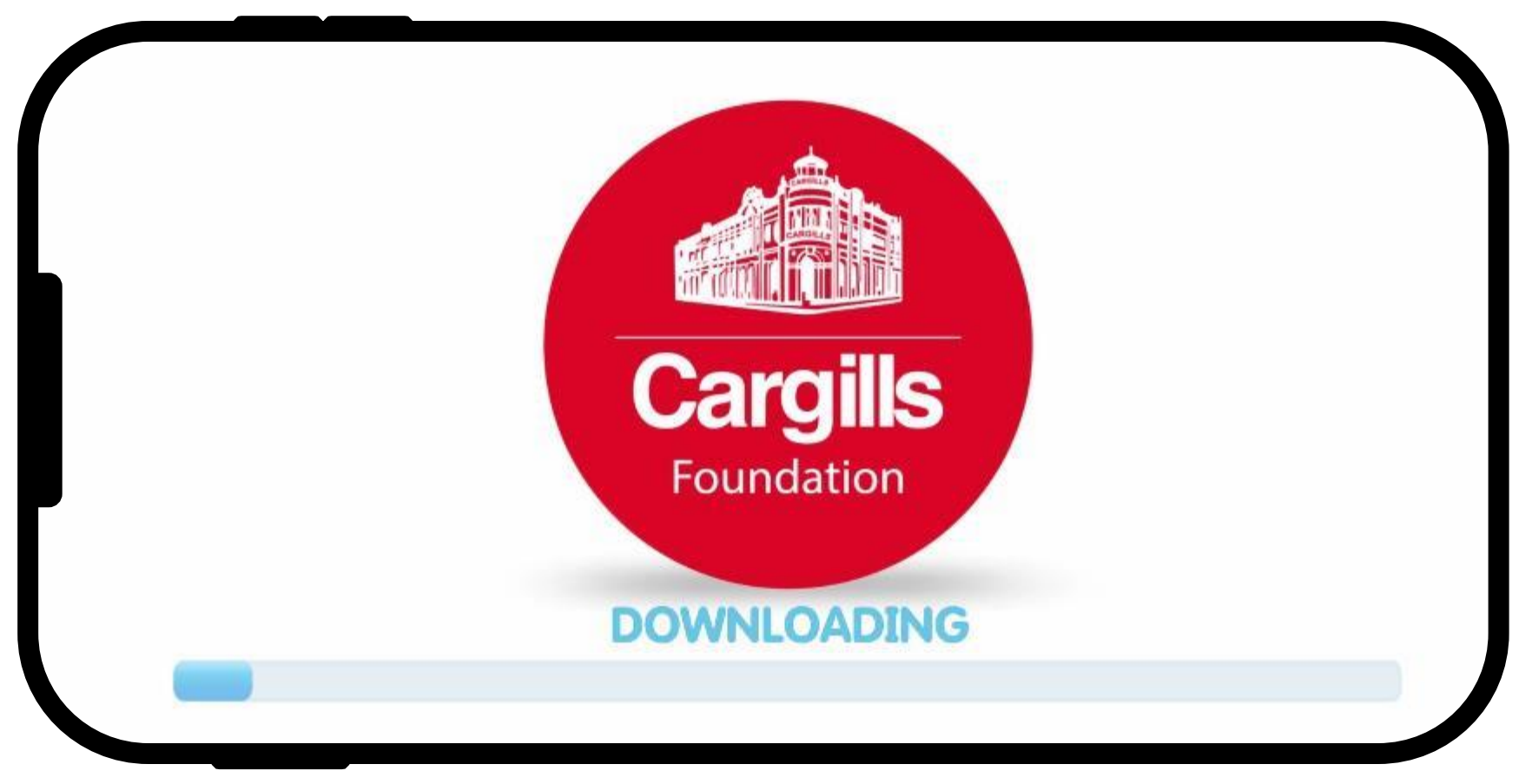

### App will start Downloading and it will take few minutes.

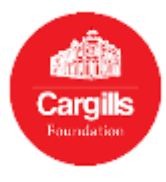

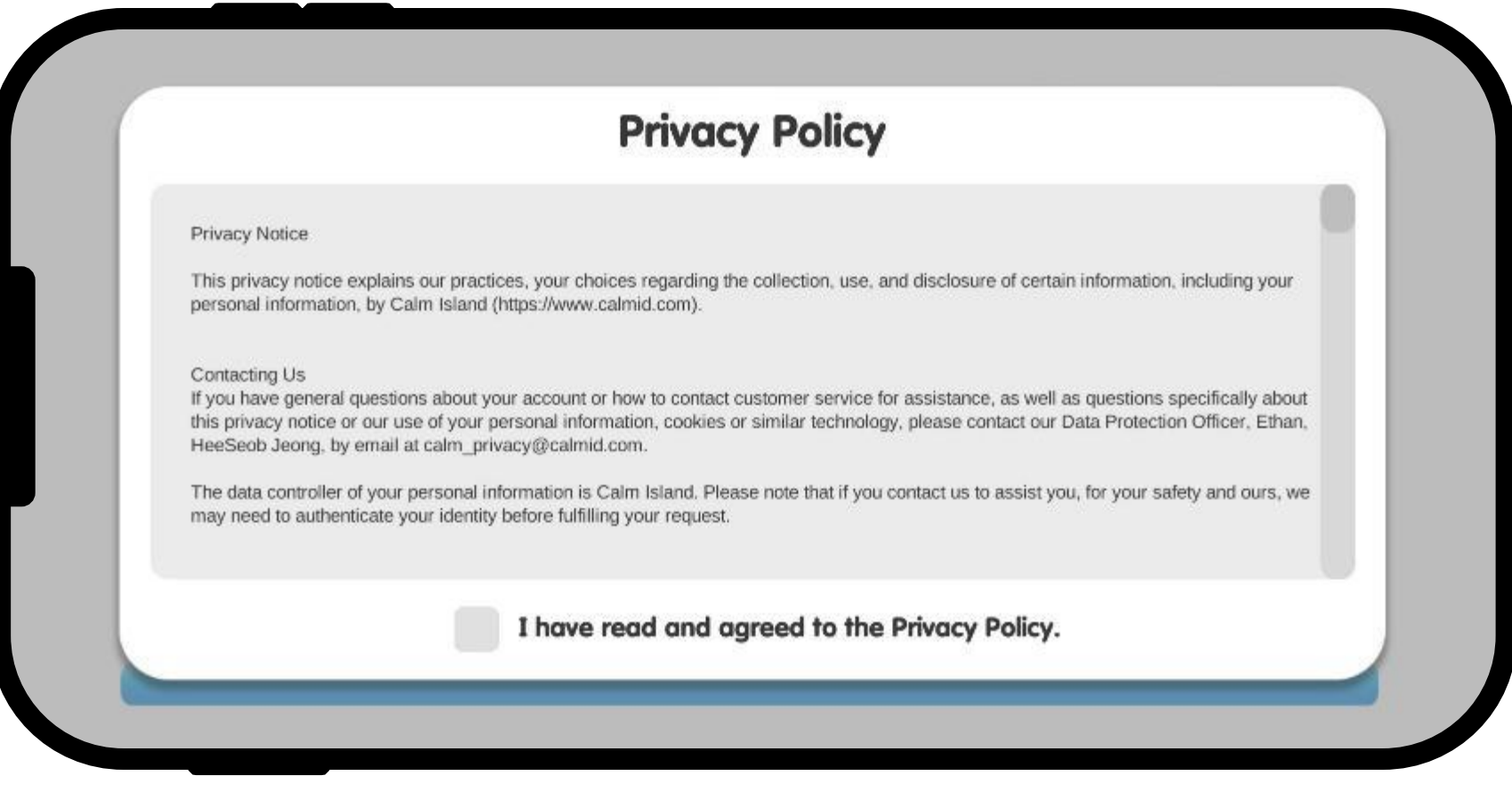

### Click on the check box to agree to the Privacy Policy

Check box will be activated when you scroll down and read it.

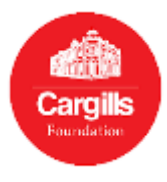

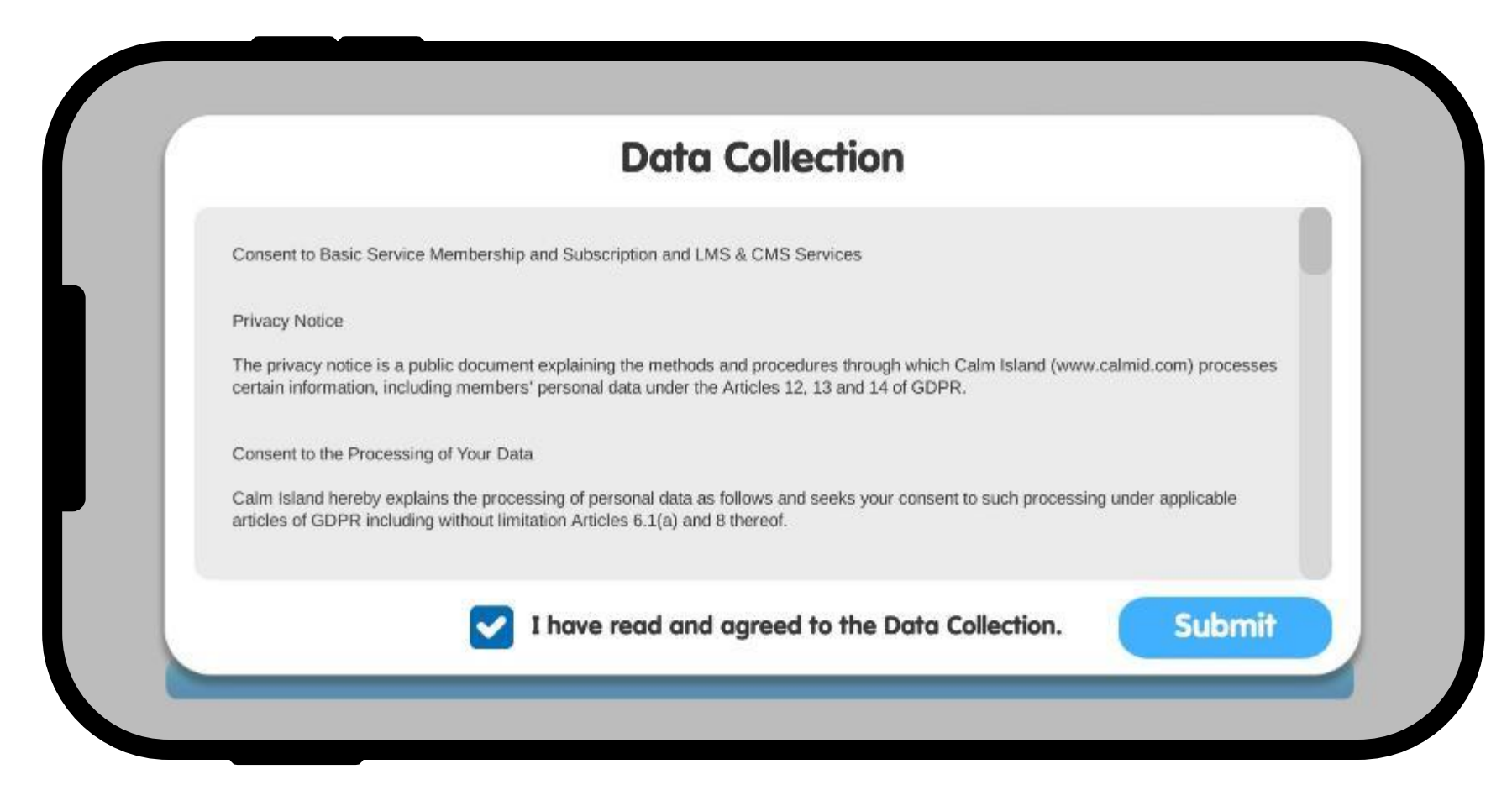

### Click on the check box to agree to Data Collection

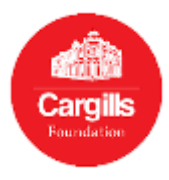

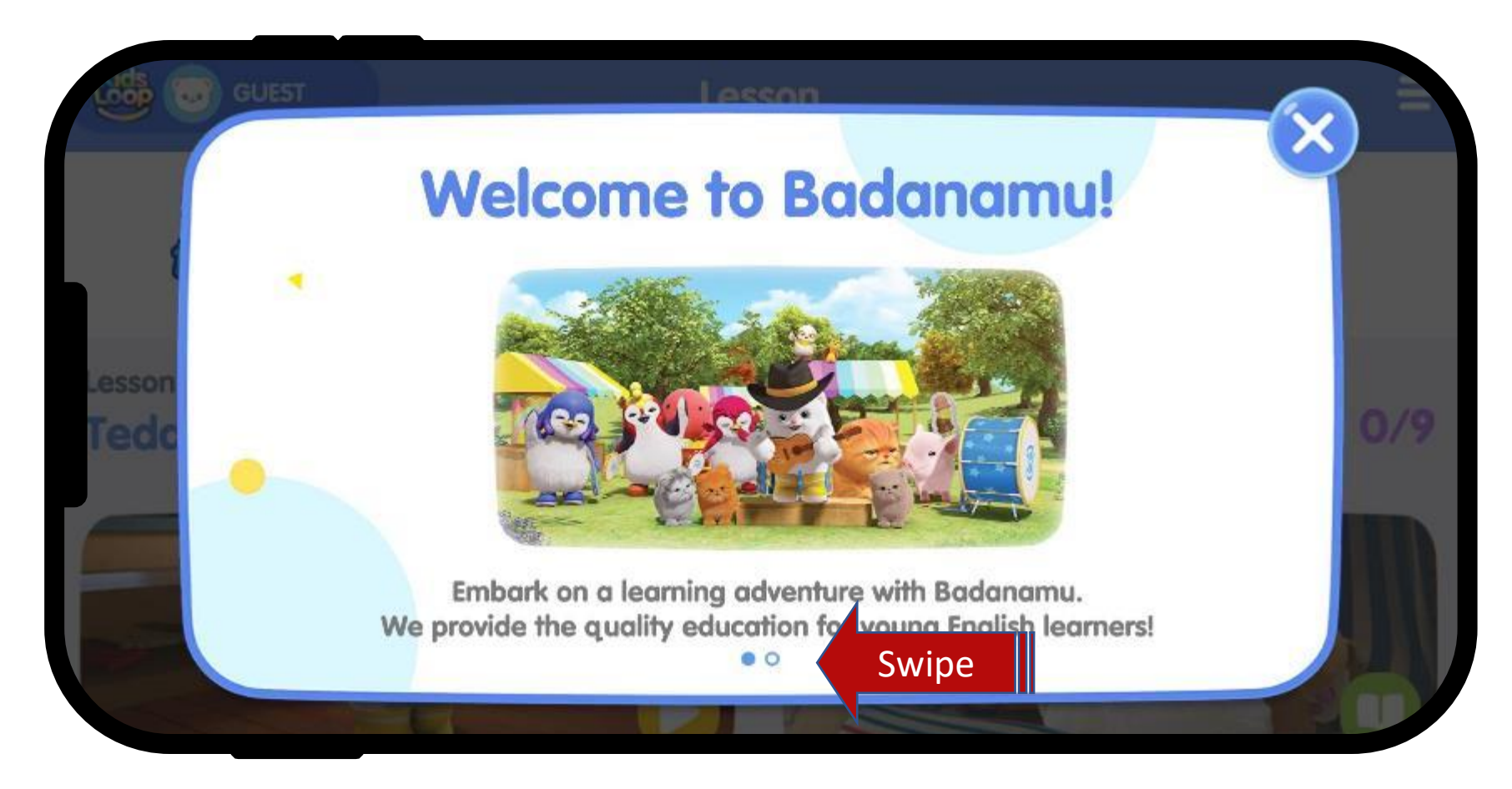

### Your App has been properly installed.

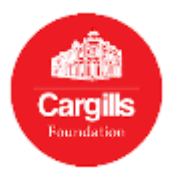

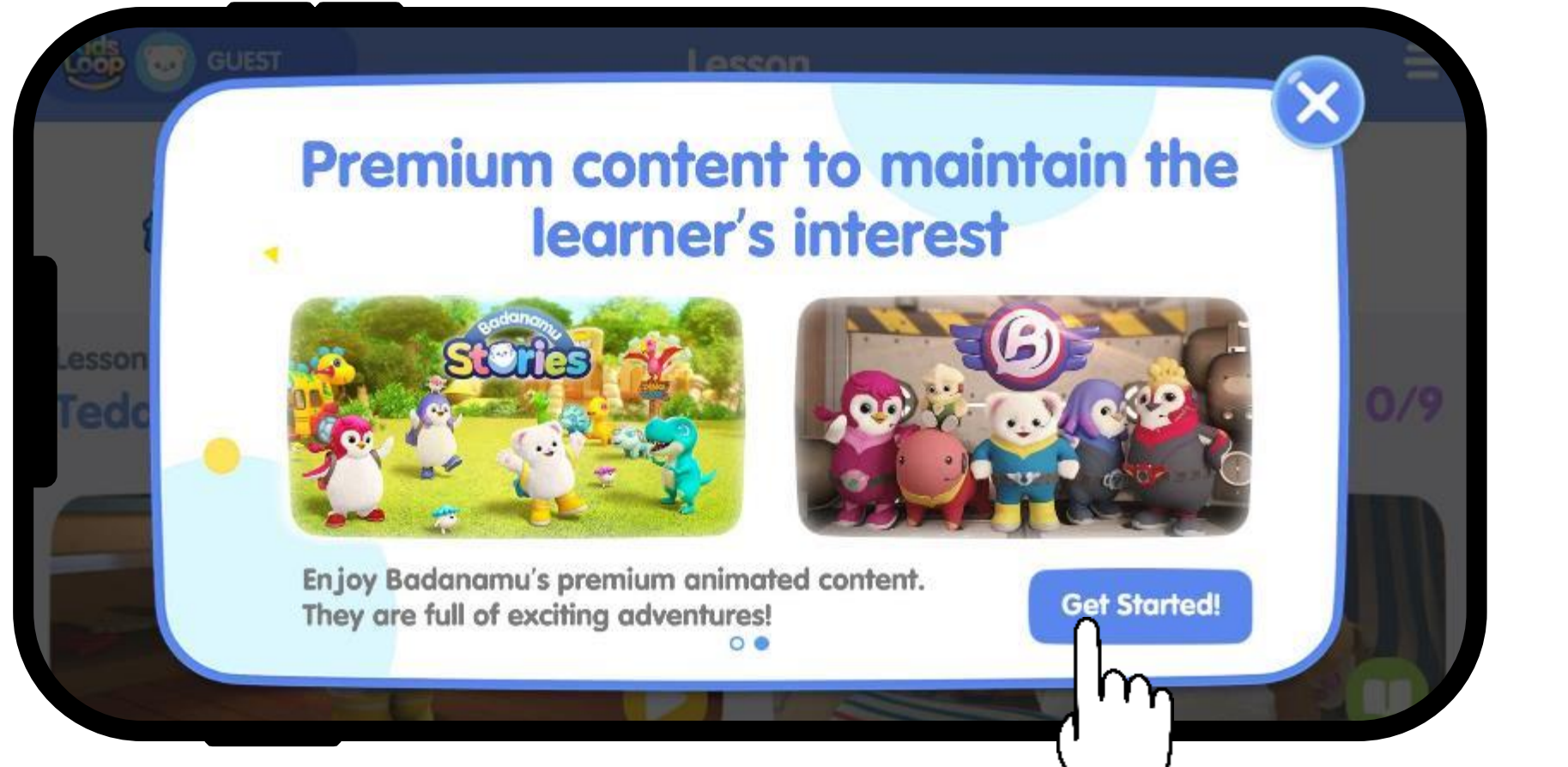

### Now you can start using your Learning Pass. Click "Get started"

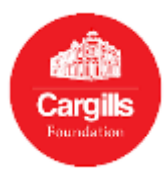

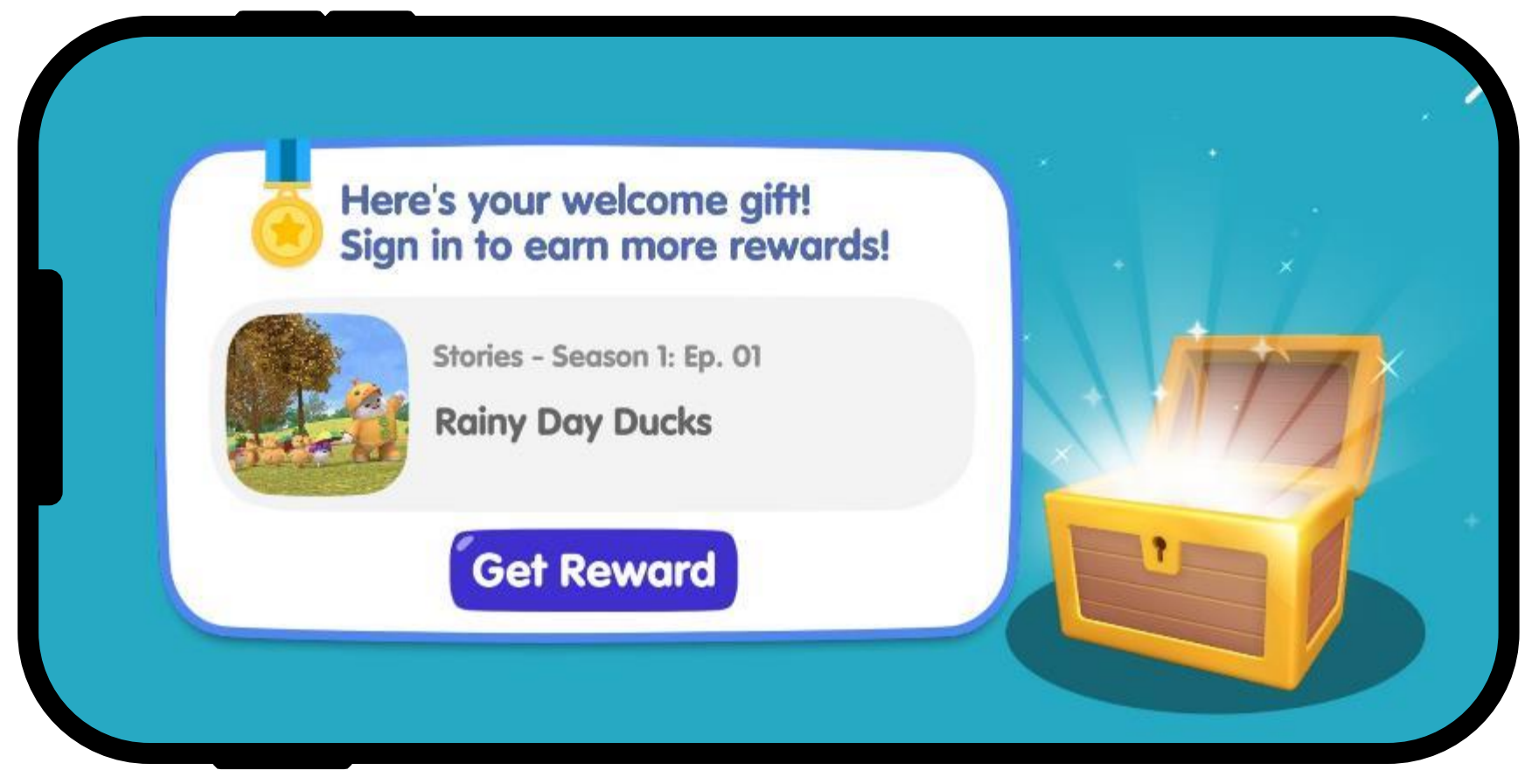

#### **REWARDS**

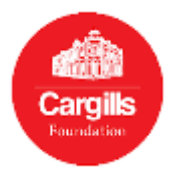

### Step 02 : Identify the key features of the App

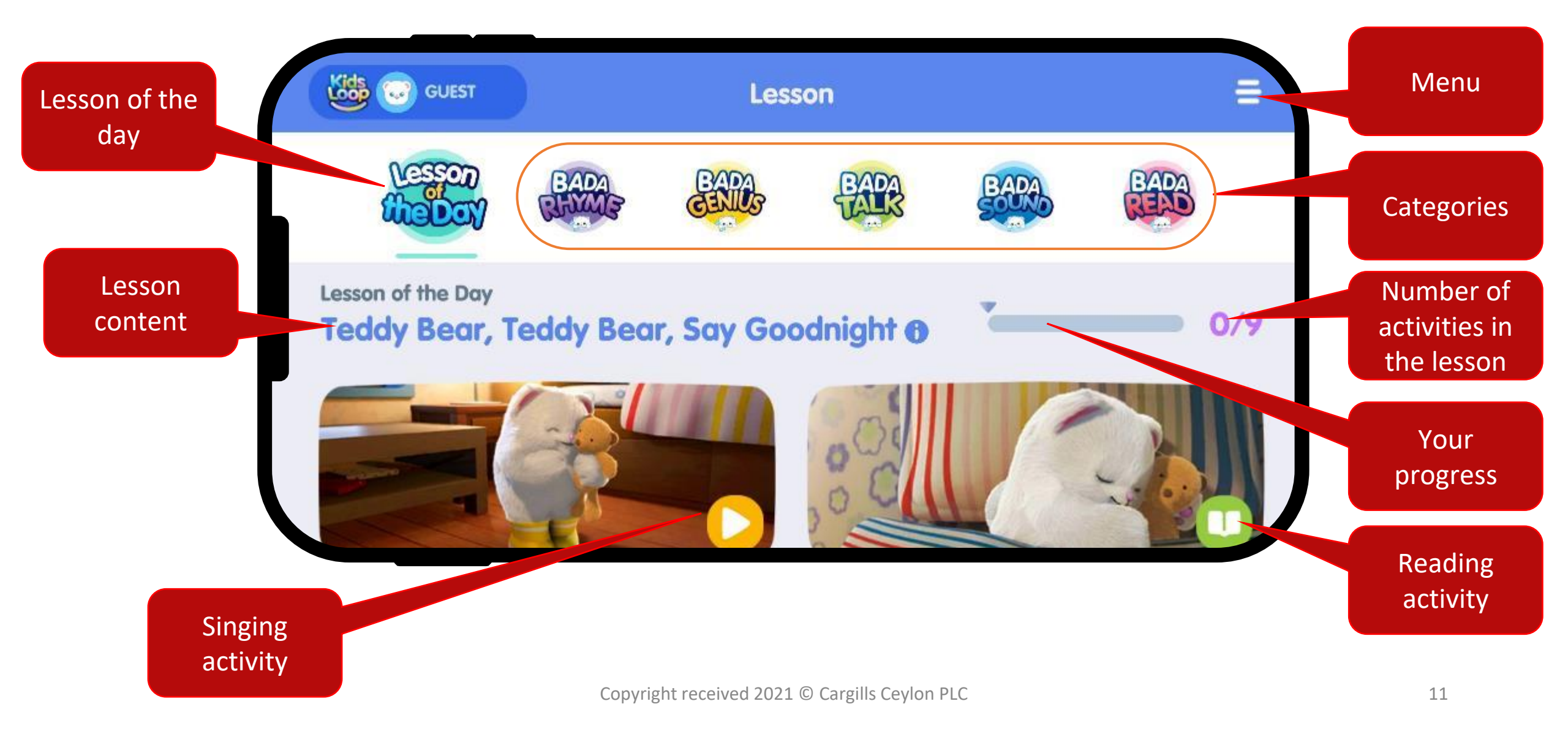

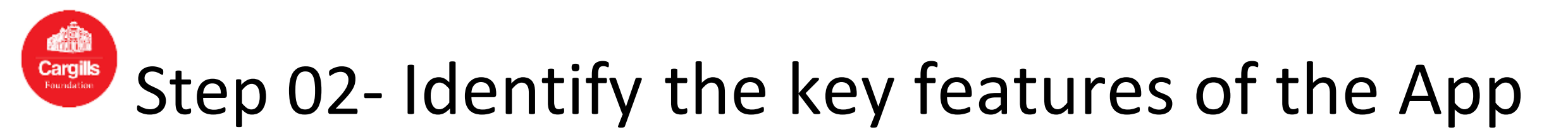

Build English skills with 5 interactive levels!!

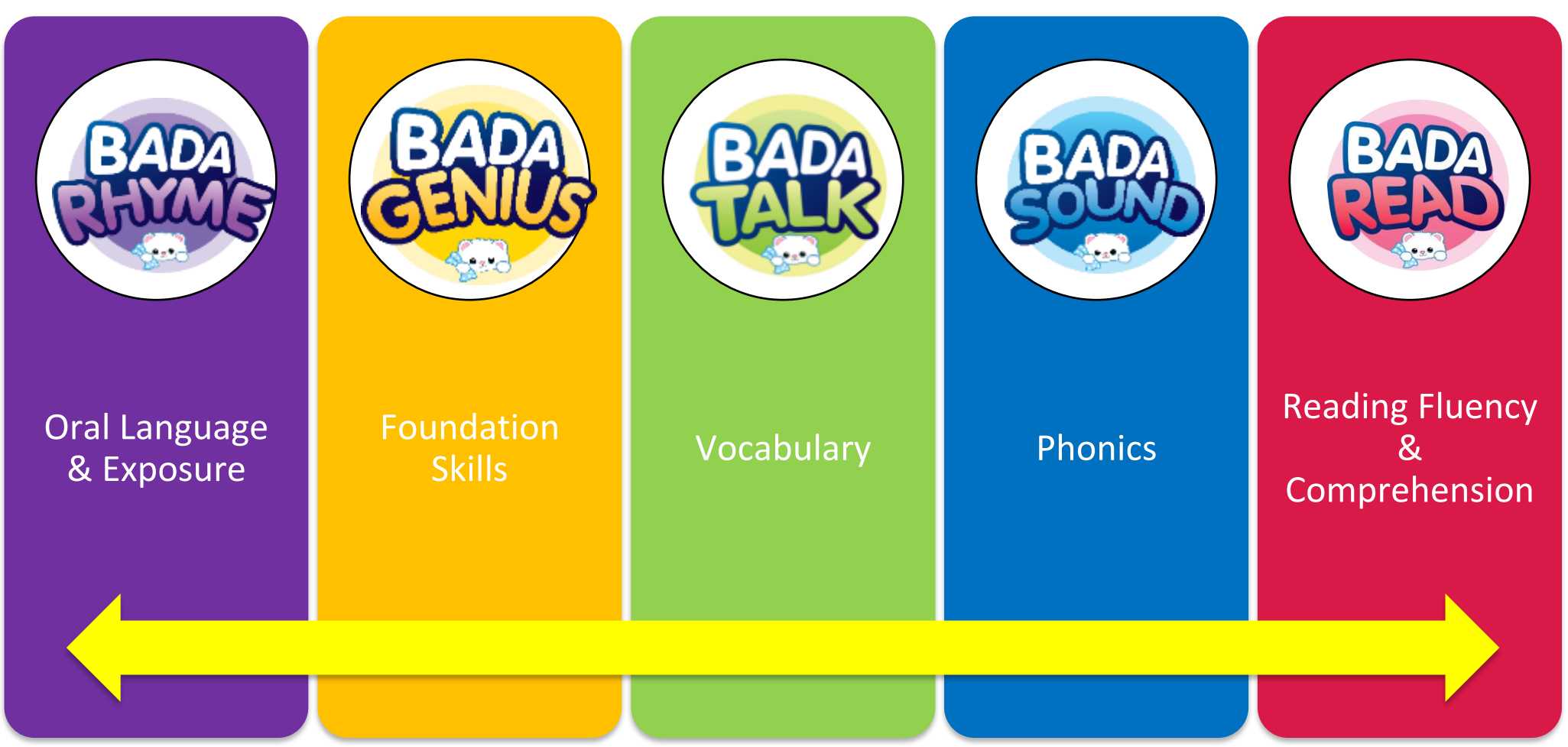

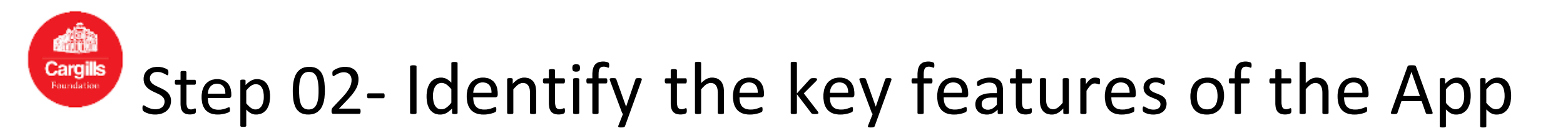

Build English skills and motor skills through several different activities

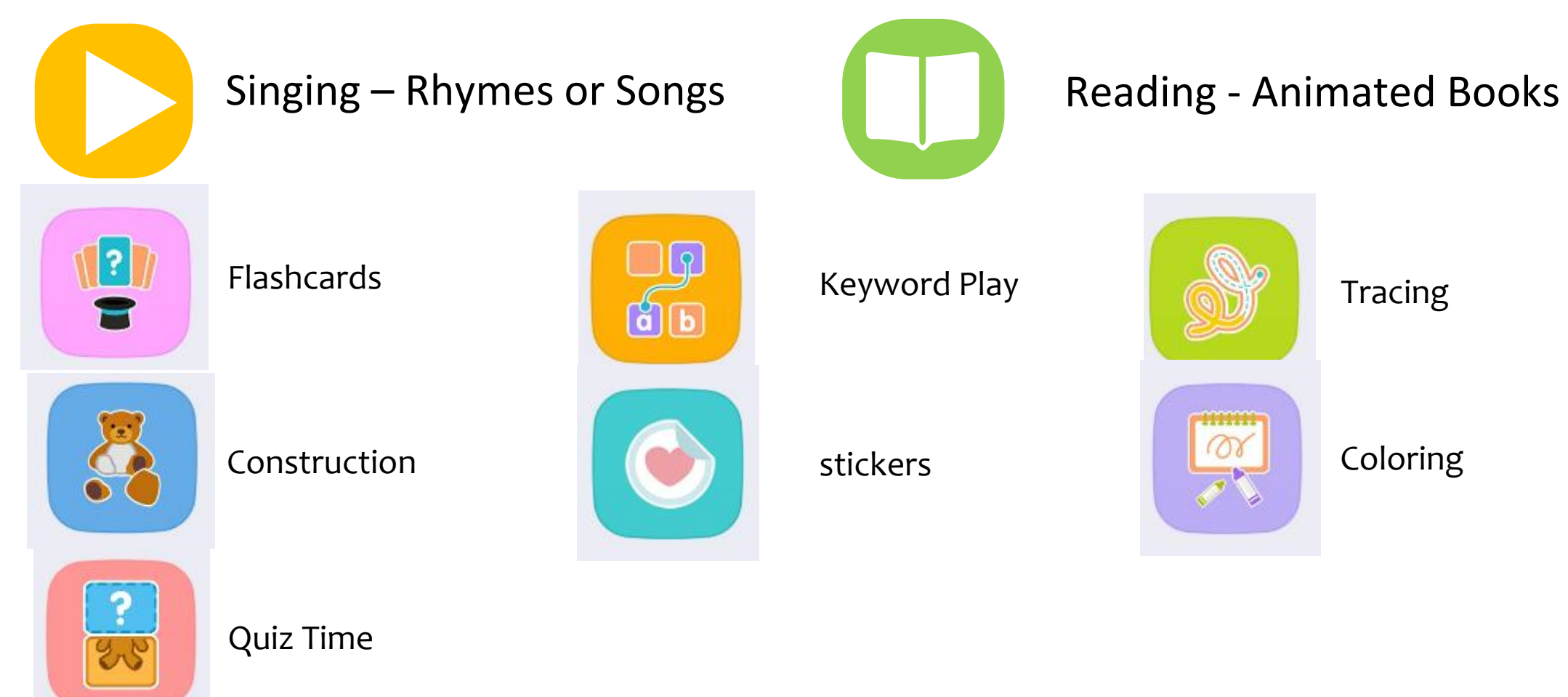

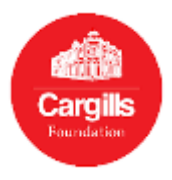

#### How to create an account:

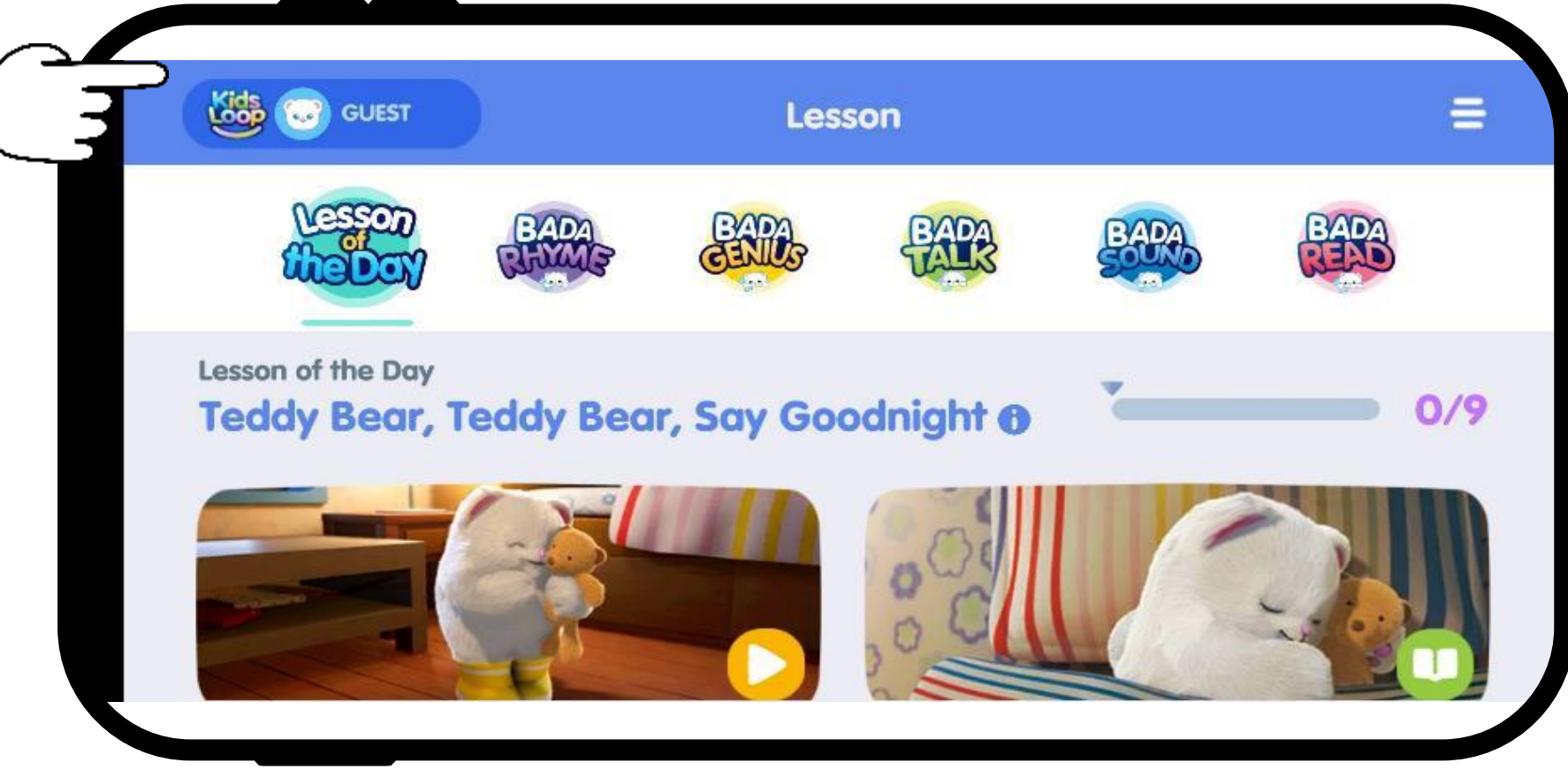

### Tap to create an account.

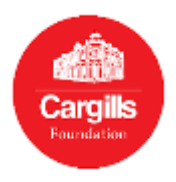

#### How to create an account.

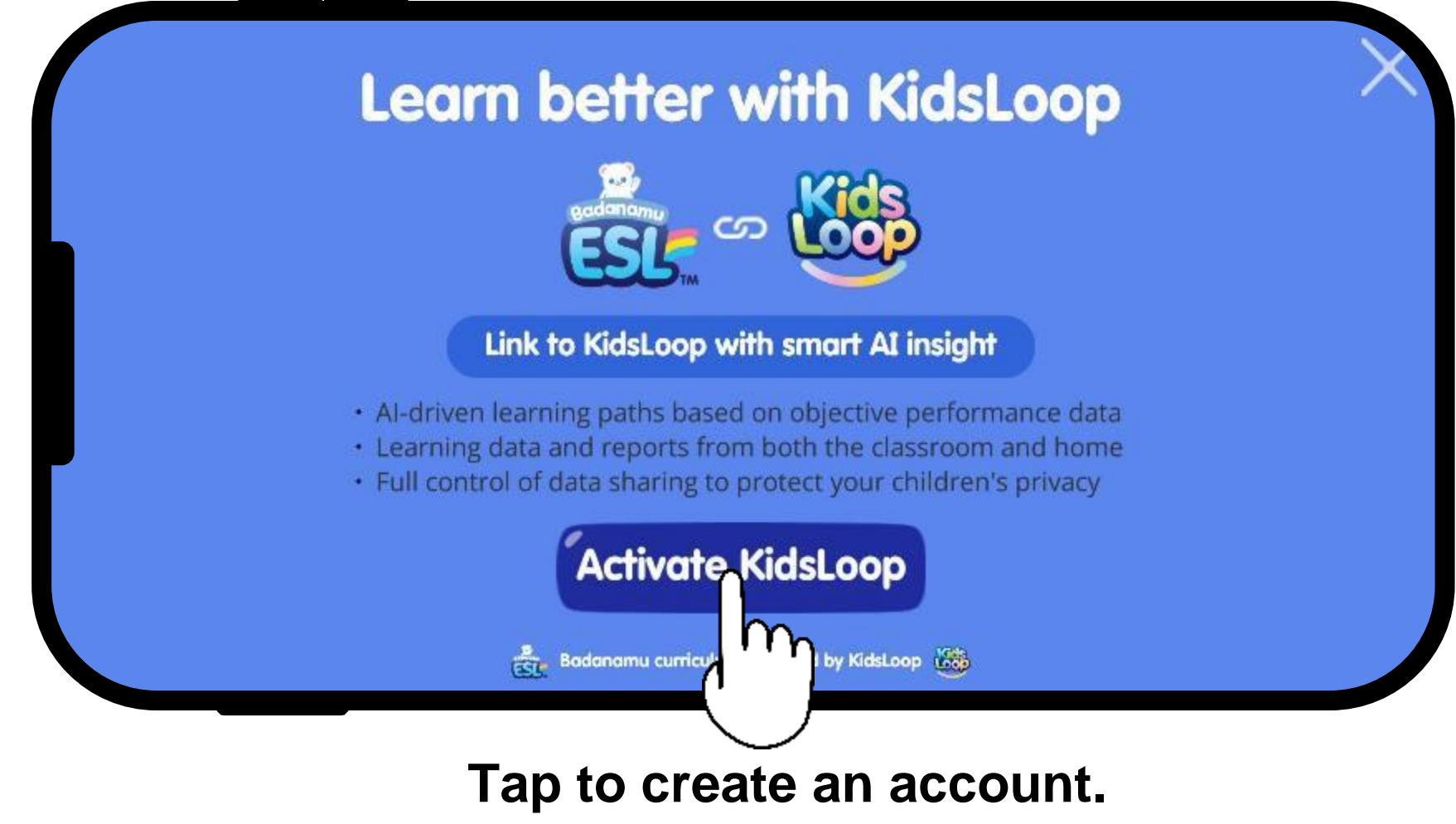

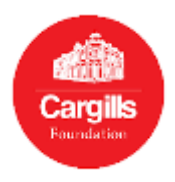

#### How to create an account..

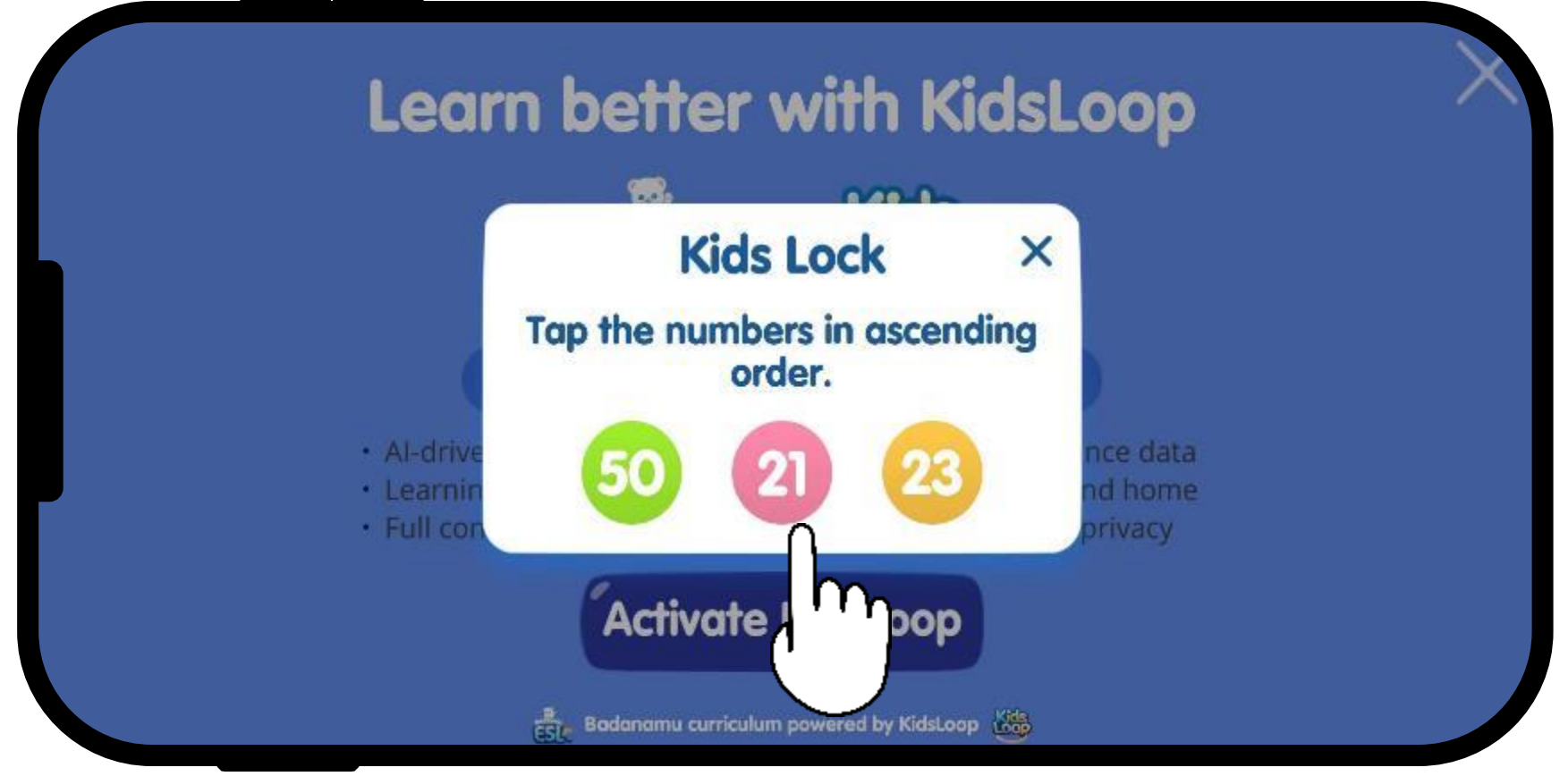

### Tap the numbers in ascending order to remove the kids lock.

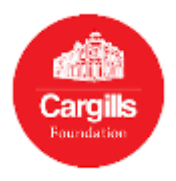

For the first time user, create an account.

| 5000                | 🛎 E-mail Address      |
|---------------------|-----------------------|
| Badanamu            | D Password            |
|                     | Forgot your password? |
| Powered by KidsLoop | Sign In               |
|                     | Create Account        |

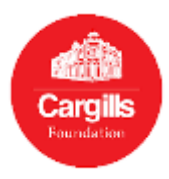

How to create an account..

| If you are using | Create a l          | Badanamu Account                    | If you are using<br>a Mobile |
|------------------|---------------------|-------------------------------------|------------------------------|
| an Email         |                     |                                     | number                       |
|                  | 5>                  | E-mail Address                      |                              |
|                  | Badanamu            | D Password                          |                              |
|                  | CED5TM              | Verify Password                     |                              |
|                  | Powered by KidsLoop | Create a Badanamu Account           | P                            |
|                  | Bodor               | namu curriculum powered by KidsLoop |                              |

### Select the option you prefer to register.

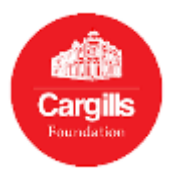

### Step 03 – Registering - Using an Email

Creating an account with your Email.

| Creat             | e a Badanamu Account                                                                                                    |                           |
|-------------------|----------------------------------------------------------------------------------------------------|---------------------------|
| Joop              | EMAIL   D MOBILE gillsfoundation@cargillsceylon.com                                                                                                    | 1- Enter your<br>Email ID |
| Badanamu          | Image: Transmission of the second second | 2- Enter your<br>Password |
| Powered by KidsLa | Create a Badanamu Account                                                                                                    |                           |

Password must contain minimum of 8 digits and at least 1 number, **1 letter in simple and 1 letter in CAPITAL. Ex: Cargills987** Copyright received 2021 © Cargills Ceylon PLC

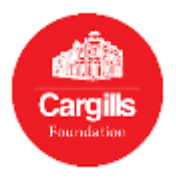

### Step 03 – Registering - Using an Email

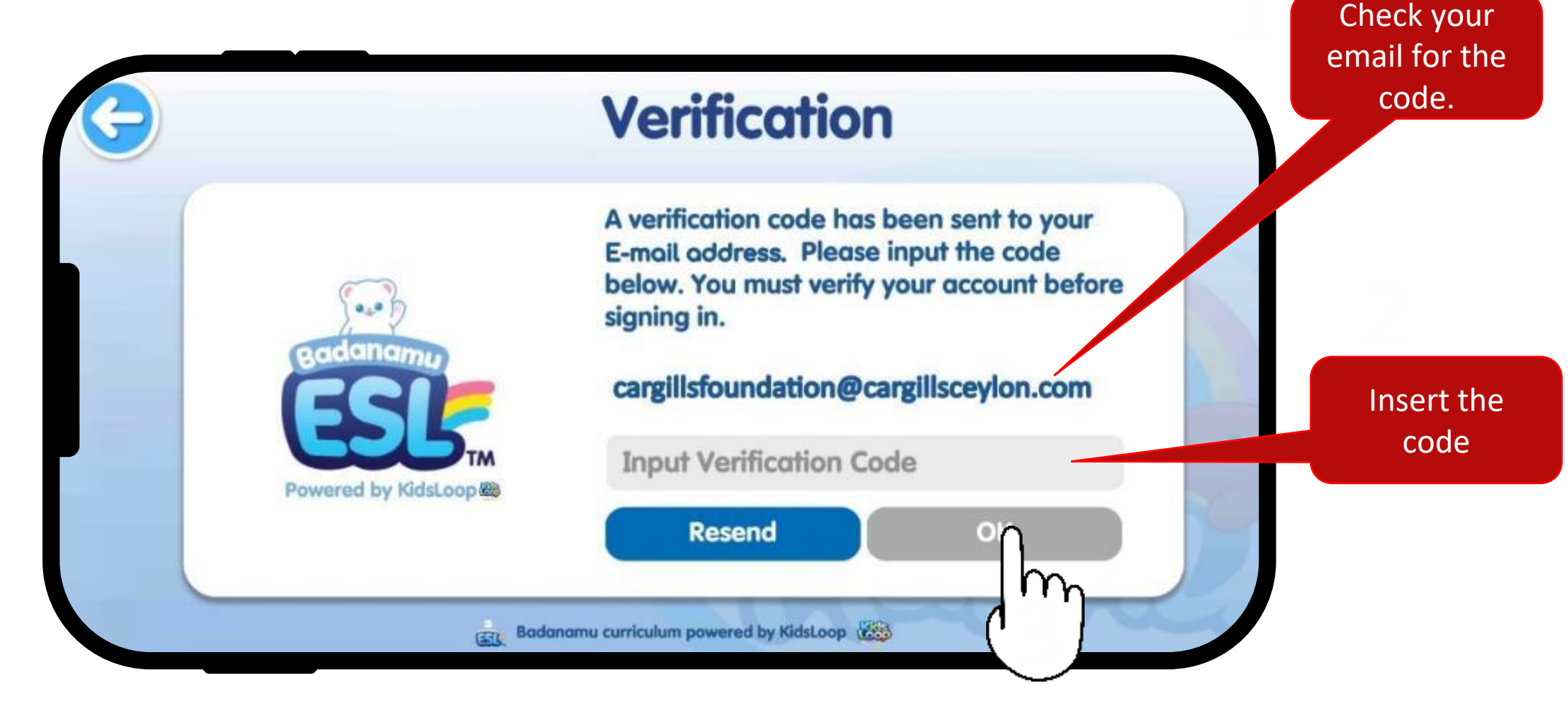

#### Insert the Verification Code and click OK. If you don't receive the email, click "resend".

Copyright received 2021 © Cargills Ceylon PLC

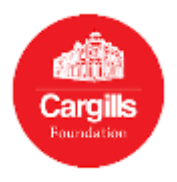

### Step 03 – Registering – Using Mobile Number

For the first time user, create an account with your Mobile.

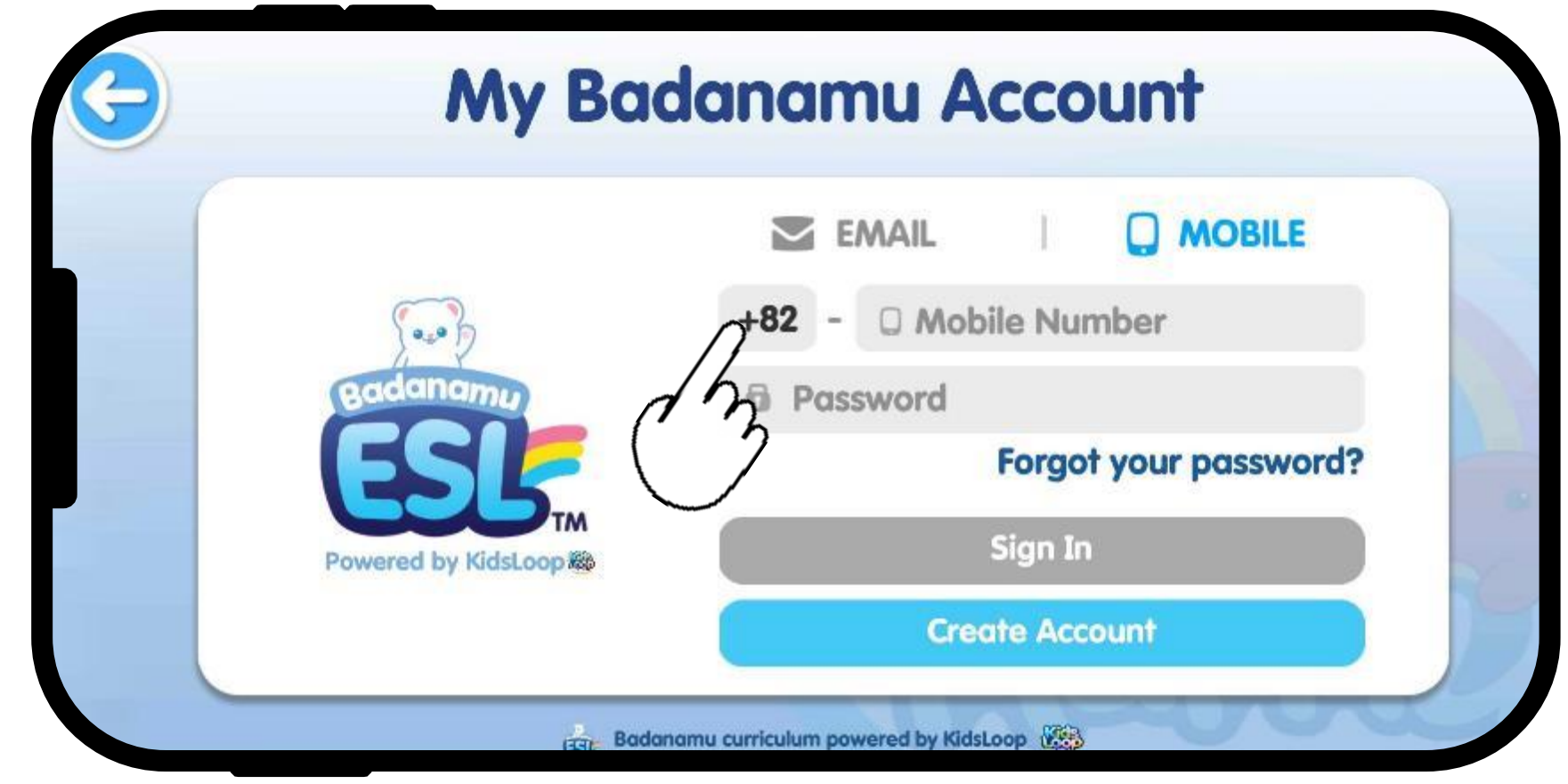

#### Tap the country code to select the country.

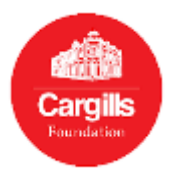

### Step 03 – Registering – Using Mobile Number

| e   | My Badanamu Accourt<br>Select a country           | nt   |
|-----|---------------------------------------------------|------|
|     | Qs                                                | E    |
| Por | Sri Lanka (+94)<br>Sudan (+249)<br>Suriname (+59) | ord? |
|     | Select                                            |      |

#### Select Sri Lanka (+94) and tap "Select".

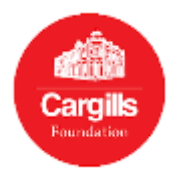

### Step 03 – Registering - Using Mobile Number

For the first time user, create an account with your Mobile.

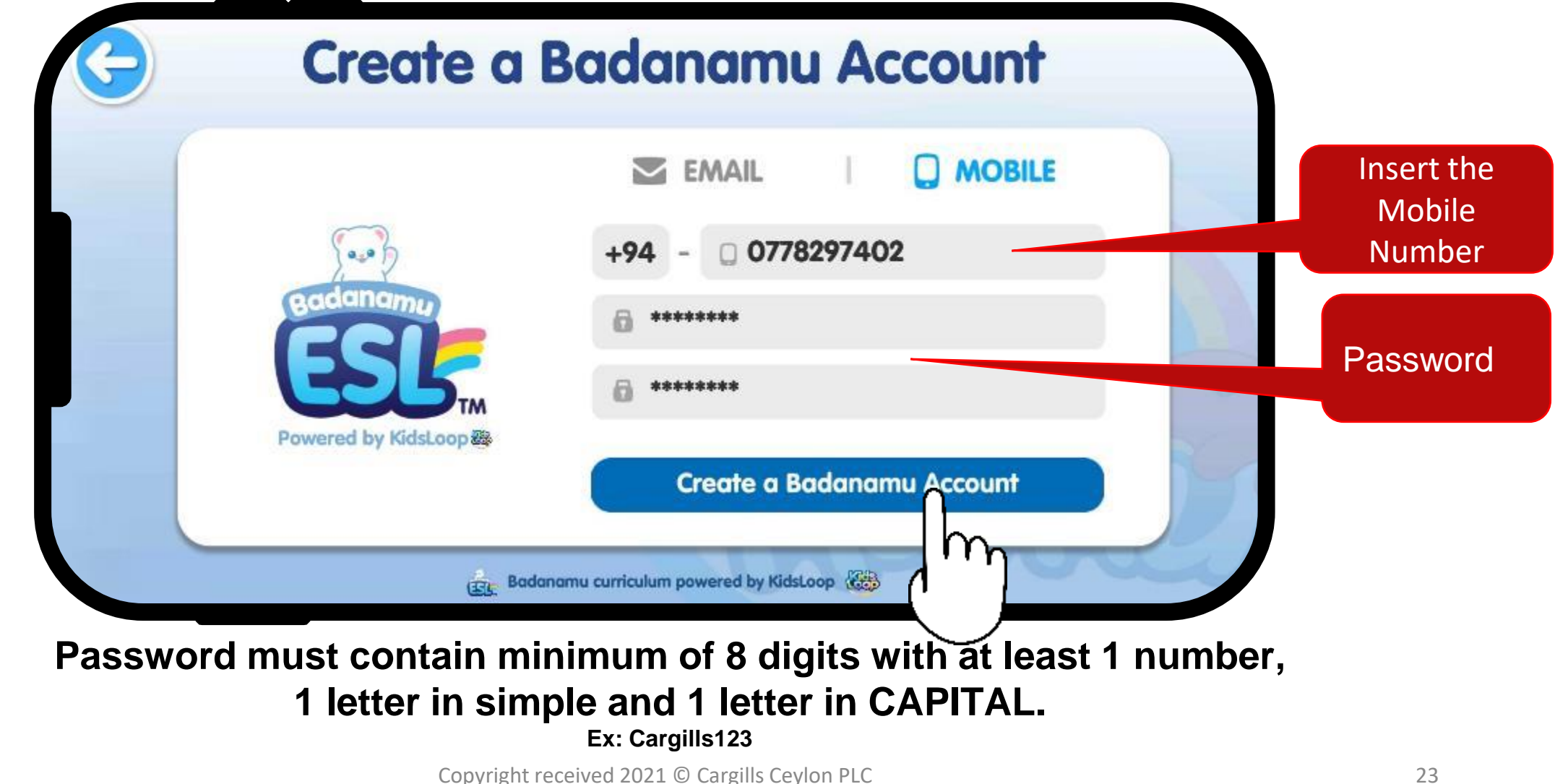

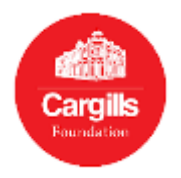

### Step 03 – Registering – Using Mobile Number

For the first time user, create an account with your Mobile.

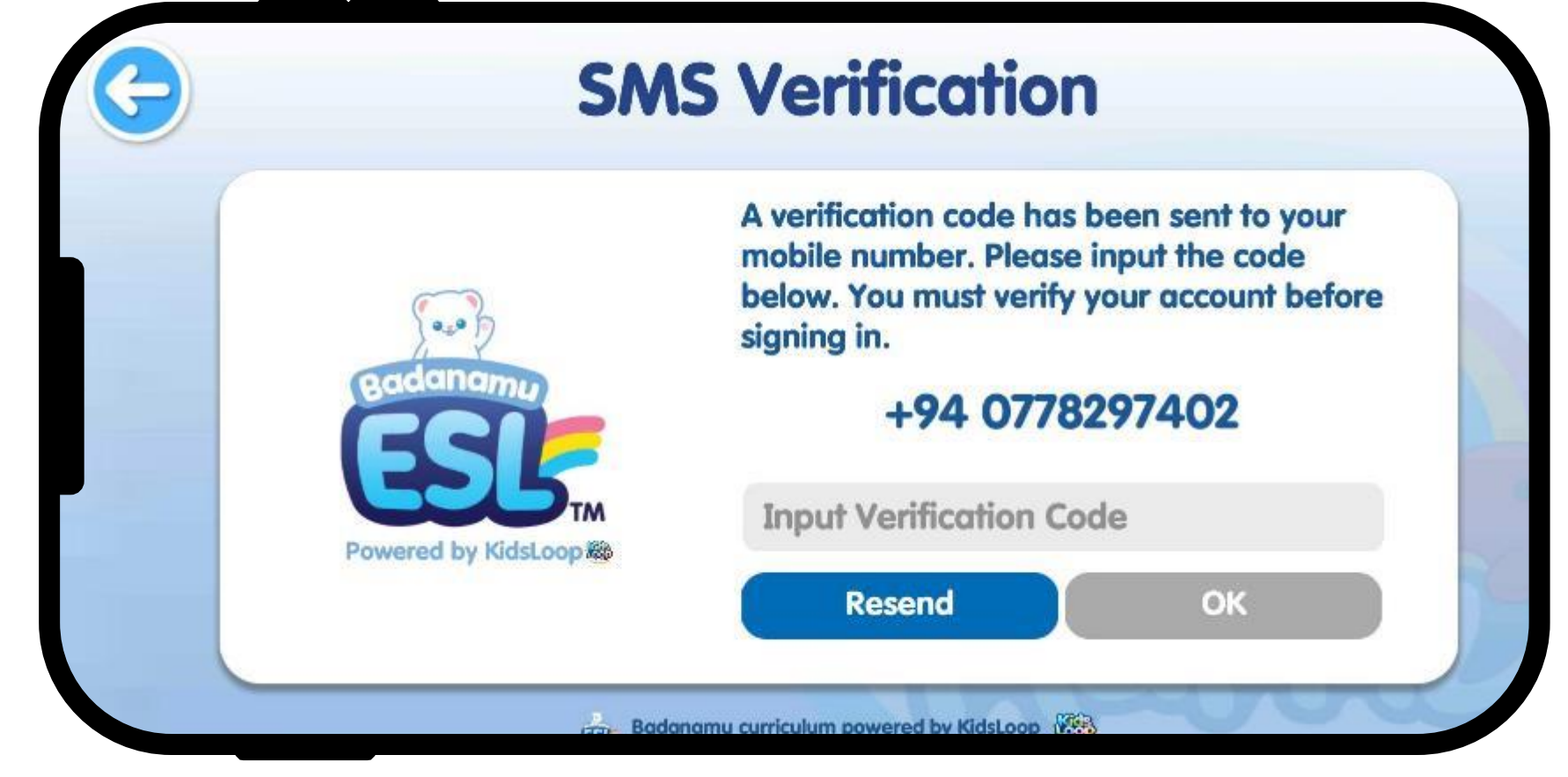

#### You will receive a Verification Code.

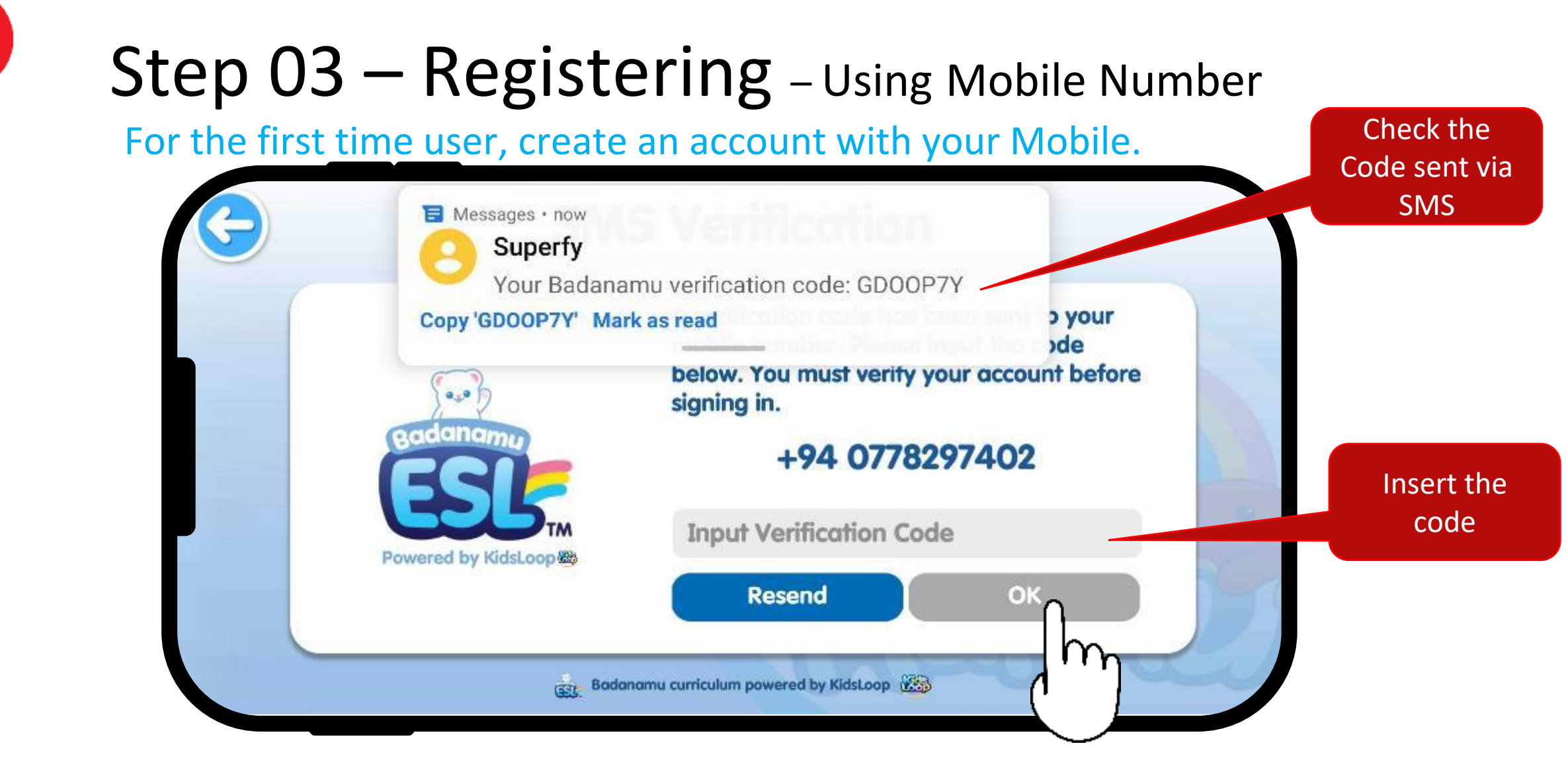

Cargills Foundation

#### Insert the Verification Code and click OK. If you don't receive the SMS check the number & click "Resend".

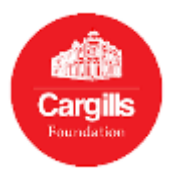

## Step 04 – Sign In

If you are returning user. Use Sign In option.

| G | My Bac              | danamu Account                      |          |
|---|---------------------|-------------------------------------|----------|
|   |                     | Email Address                       | Email ID |
|   | Badanamu            | Password     Forgot your password?  | Password |
|   | Powered by KidsLoop | Sign In                             |          |
|   | Bodor               | namu curriculum powered by KidsLoop |          |

### Enter your email or mobile number & password. Tap to sign in.

Copyright received 2021 © Cargills Ceylon PLC

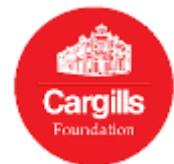

| Pess                 | ☆                      |
|----------------------|------------------------|
| Unlock <b>al</b> l   | learning               |
| apps and             | 300+ ESL               |
| lessons to           | oday!                  |
|                      |                        |
| Your pass will be va | alid for one (1) year. |
|                      |                        |
| An Leo               |                        |
|                      | S Premium              |
| Have a Learning      | Pass Ticket ID?        |
| nave a Learning      | 1 B33 HCKELID:         |
| Redeer               | n Here                 |
|                      | h                      |
| Learning             | gapps                  |
| 43                   | ×                      |

### Step 05 – Redeem your Learning Pass

Open an internet browser in your mobile or computer and enter; <u>https://pass.badanamu.net/</u> Visit to register and redeem your Learning Pass.

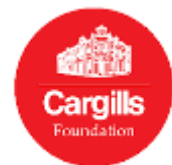

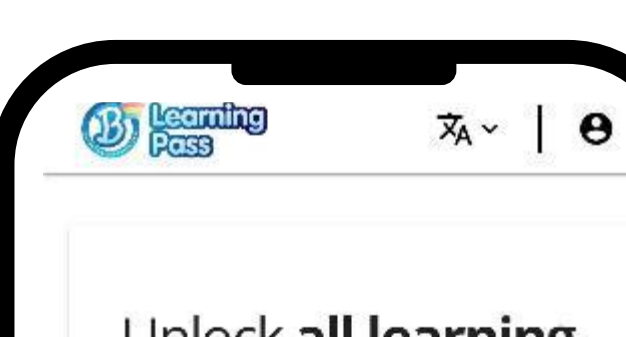

Unlock all learning apps and 300+ ESL lessons today!

Your pass will be valid for one (1) year.

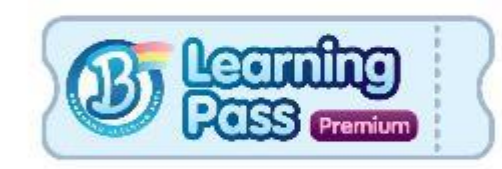

Have a Learning Pass Ticket ID?

| Redeem Ticket                        | ି     |
|--------------------------------------|-------|
|                                      | ٦ĥ    |
|                                      | 1     |
| Redeem Event Ticke                   | ¢ 🔨   |
| An event ticket is a ticket ID you i | might |
| have received through social me      | dia.  |

### Step 05 – Redeem your Learning Pass

Click "Redeem Ticket".

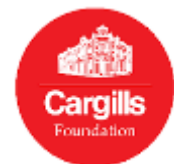

|               | Bada               |             |
|---------------|--------------------|-------------|
|               | namu               | Тти         |
|               |                    |             |
| Login to      | your <b>Bada</b> i | namu        |
| Accoun        | t.                 |             |
| 🖉 Email / Pho | ne Number *        |             |
| cargillsfo    | oundation@carg     | illsceylon. |
| Password *    | 3                  |             |
|               |                    |             |
|               |                    | ,           |
|               | LOGIN              | ି           |
| Forgot pass   | word?              | m           |
| New user?     | Sign un            | C)          |
| New users.    | Sign op            | $\smile$    |
|               |                    |             |
|               |                    |             |

### Step 05 – Redeem your Learning Pass

#### Add the same Email address or mobile number \*\* along with the password and click Login. \*\* When you use a mobile number, please add +94 in front of your 10 digits mobile number. E.g.: +940712345678

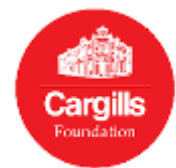

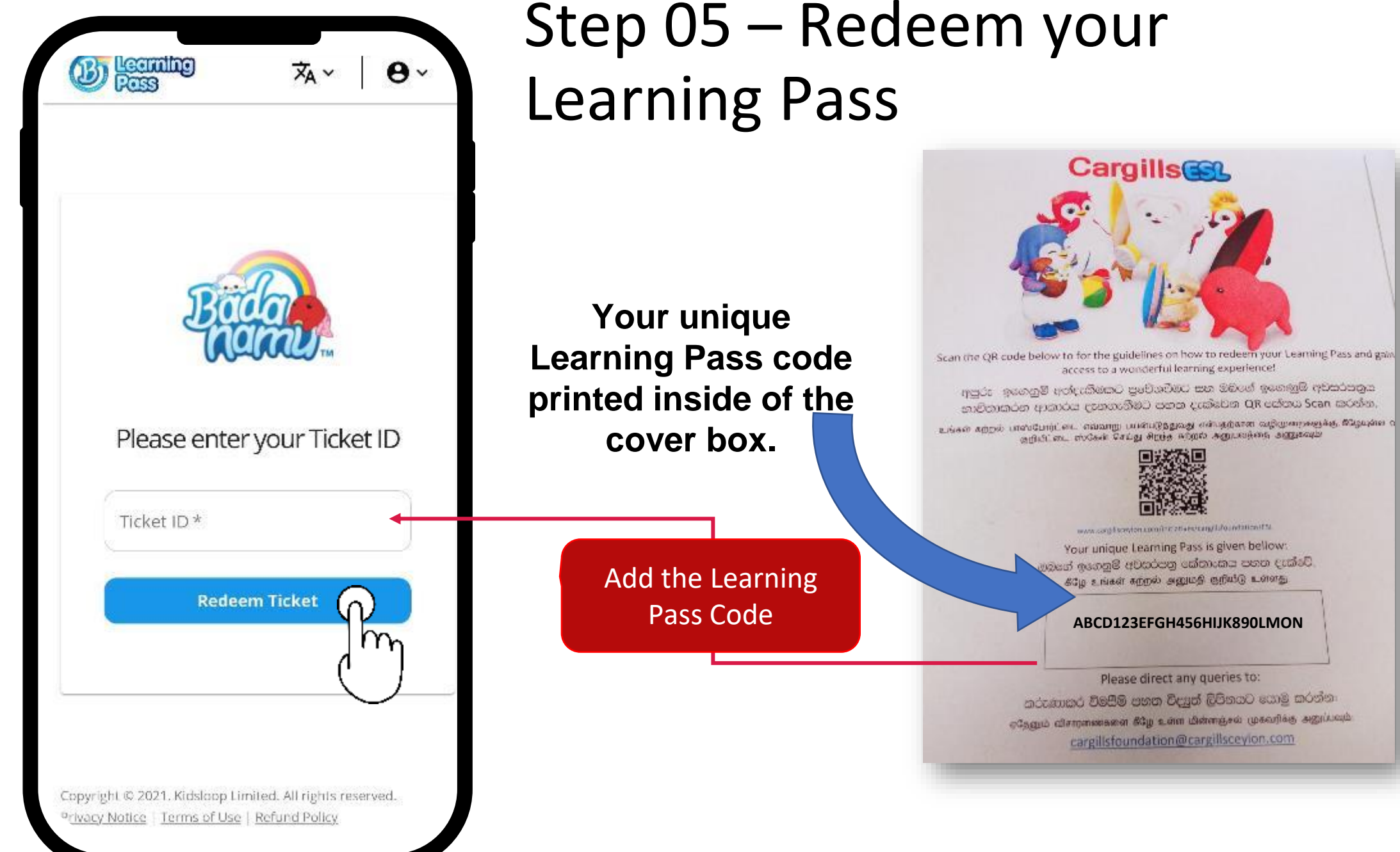

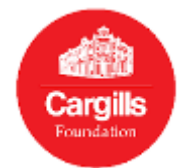

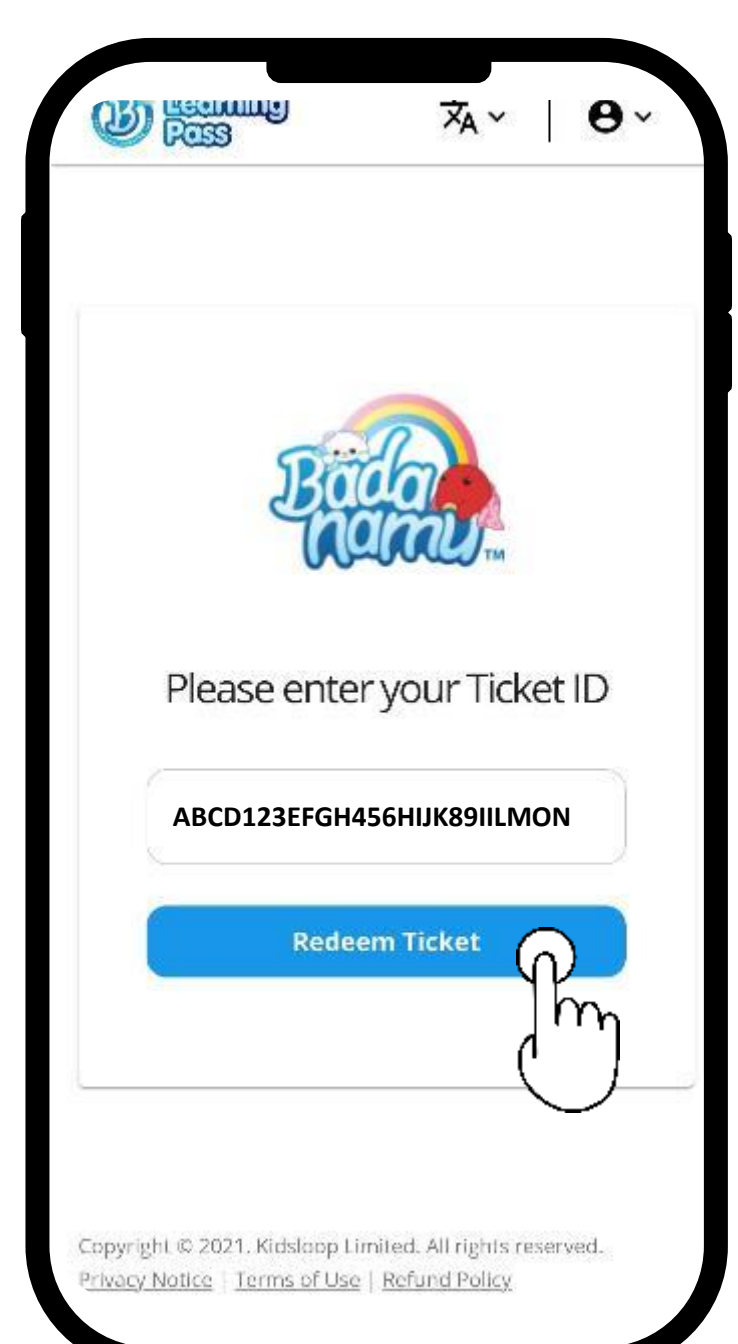

### Step 05 – Redeem your Learning Pass

Add the pass code correctly. Click "redeem Ticket" to use the Learning Pass code.

Now you have the full access to the App.

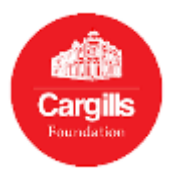

## Step 06 – Using the App

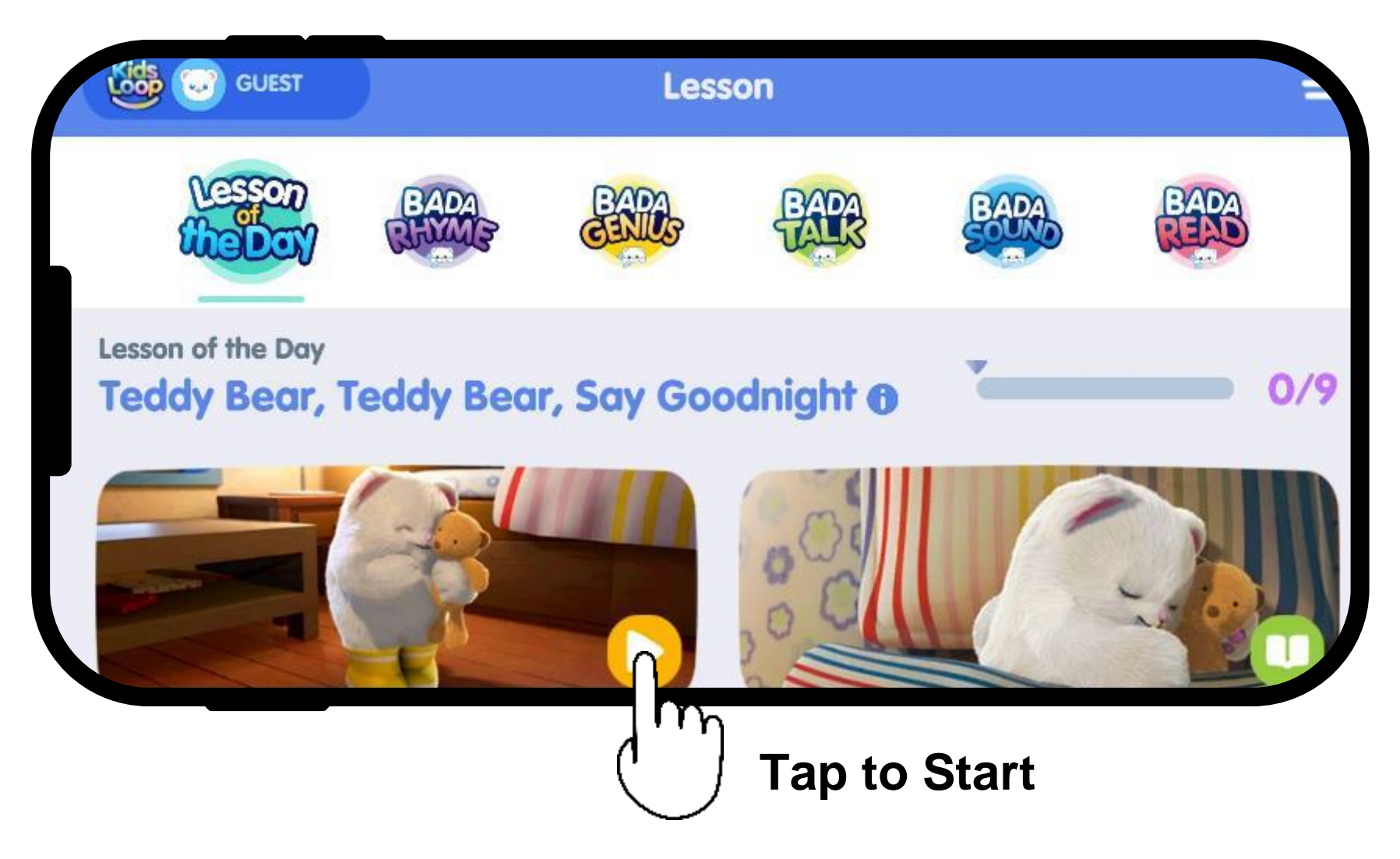

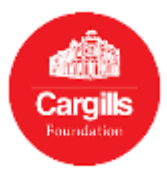

### Step 06 – Using the App

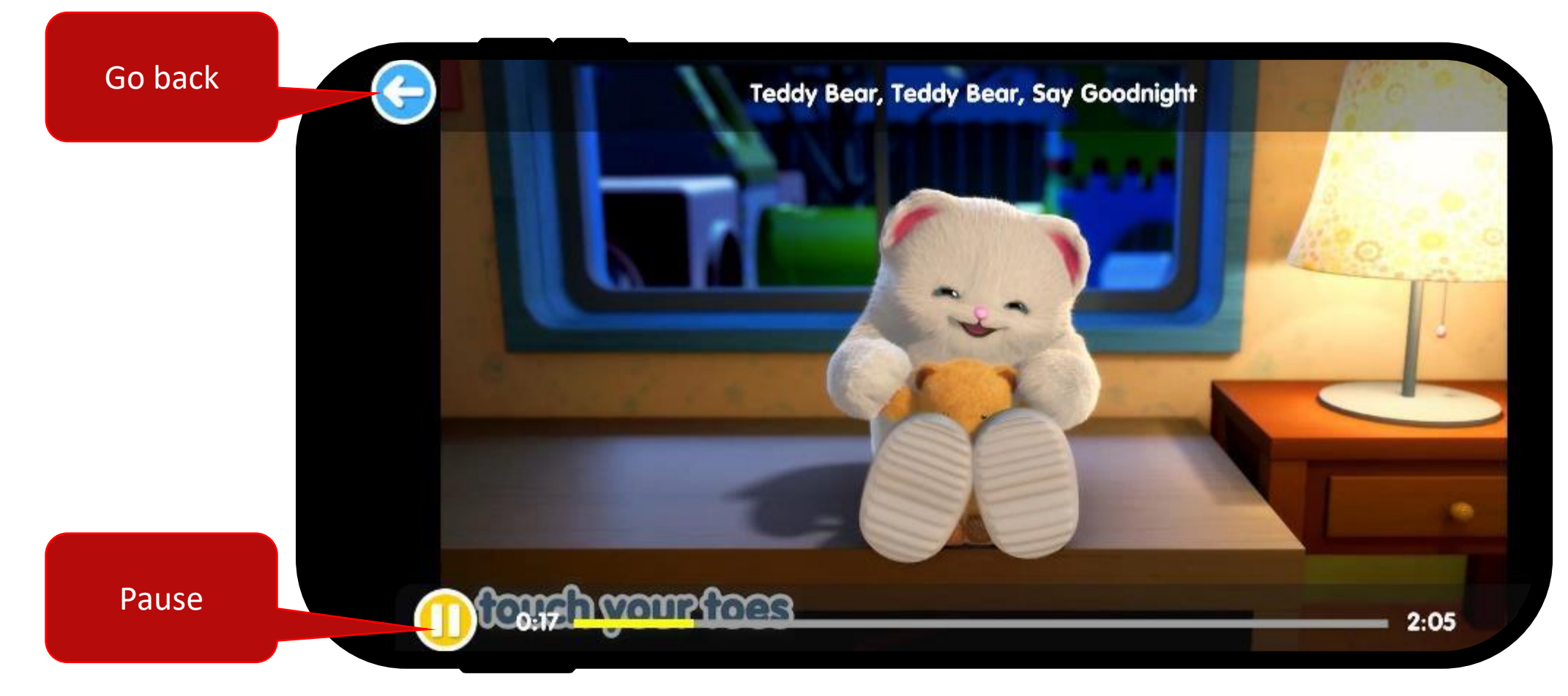

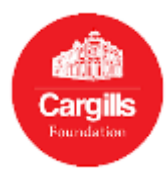

### Step 06 – Using the App

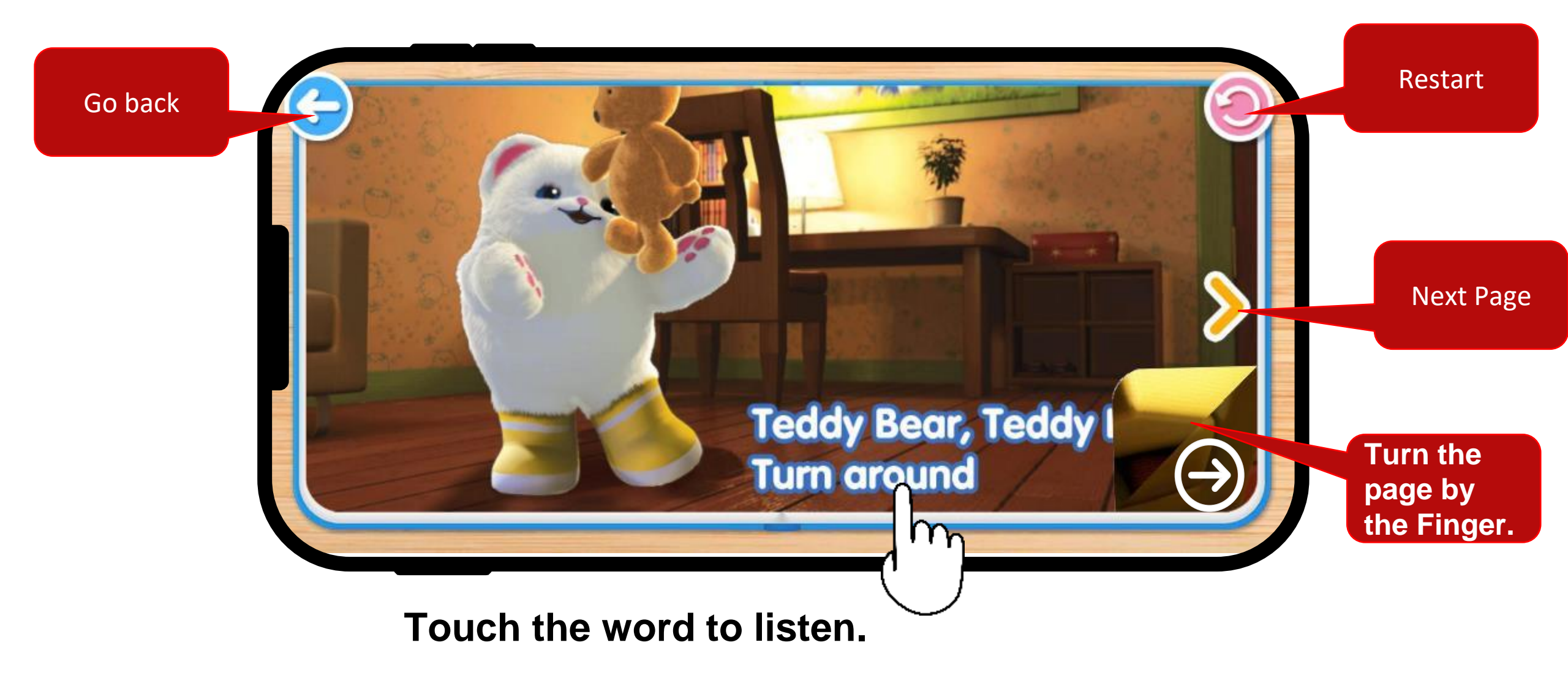

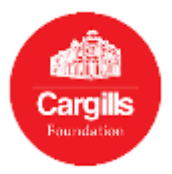

## Step 08 – Checking the Progress

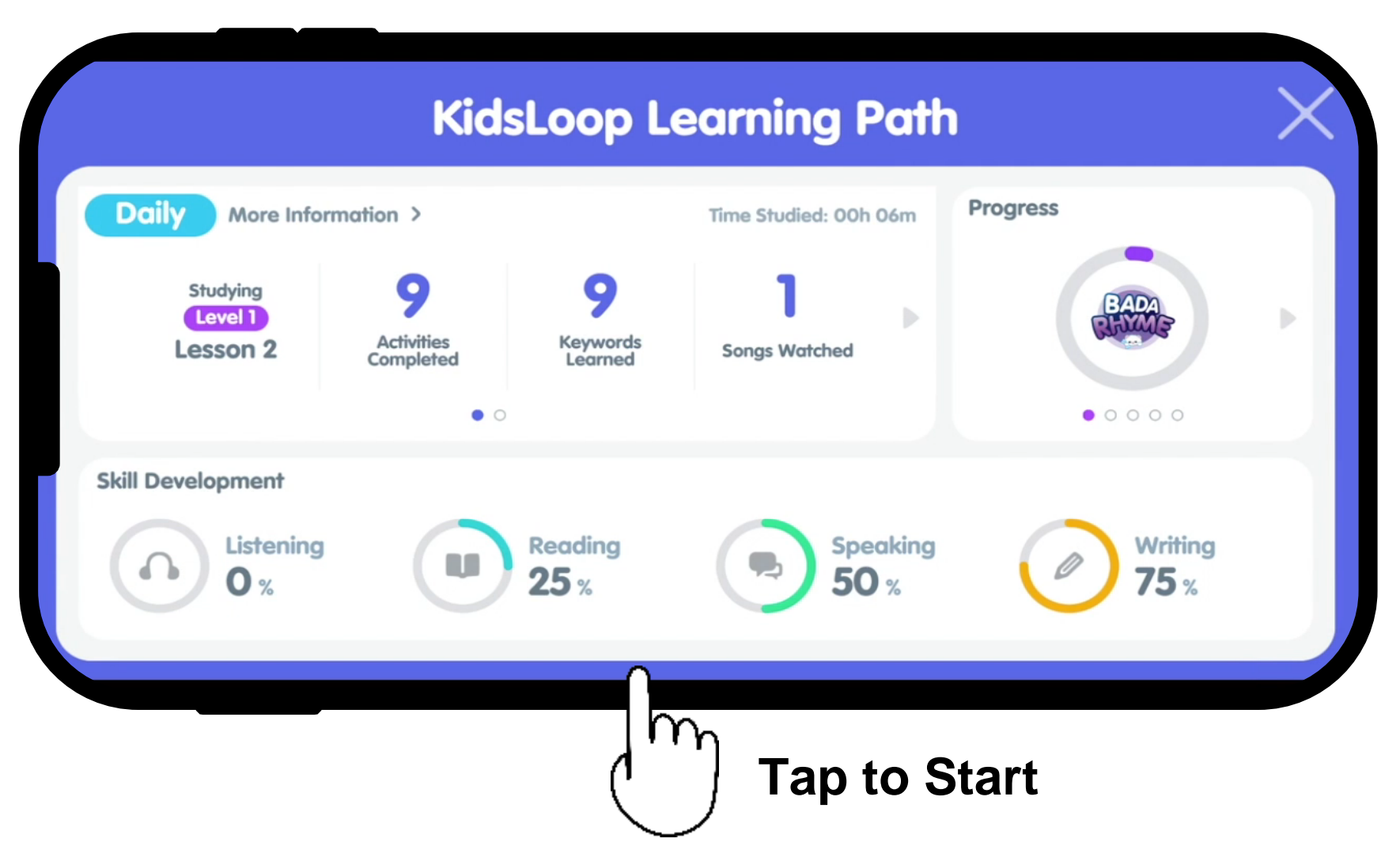

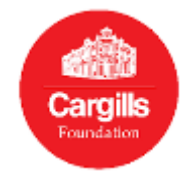

### Enjoy your learning experience with Cargills ESL Learning Package!

If you have any concerns or queries, please write to us at <u>cargillsfoundation@cargillsceylon.com</u>